# Guide utilisateur

Tracer les Bilans de plaie dans le formulaire Visite

**URPS Infirmière PACA** 

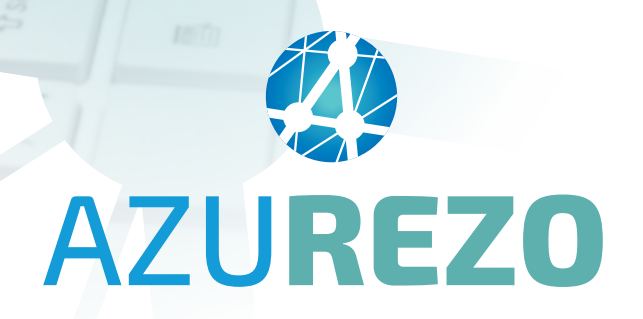

Novembre 2024

# Sommaire

| 1. Introduction                              |
|----------------------------------------------|
| 1.1 - Pourquoi ce guide ?                    |
| 1.2 - Pour en savoir plus                    |
| 2. Ouvrir le dossier d'un patient3           |
| 3. Lier un formulaire Visite6                |
| 3.1 - Rubrique PARCOURS du dossier patient   |
| 3.2 - Thématique DOSSIER DE SOINS INFIRMIERS |
| 3.3 - Formulaire VISITE                      |
| 4. Remplir le Bilan de plaie8                |
| 4.1 - Indicateurs de remplissage des modules |
| 4.2 - Le bilan de plaie                      |
| 5. Enregistrement de la saisie14             |
| 6. Clôture du formulaire Visite14            |
| 7. Historisation des formulaires Visite 15   |
| 7.1 - Historisation et Traçabilité           |
| 7.2 - Droits d'accès                         |

# **1. Introduction**

## 1.1 - Pourquoi ce guide ?

L'outil de coordination régional AZUREZO, et plus particulièrement le formulaire Visite, sont accessibles en mobilité (sur smartphone) et en web (sur ordinateur).

Ce guide a pour objectif de guider les infirmiers libéraux dans la saisie des **bilans de plaie en version web.** 

Ce guide :

- S'adresse uniquement aux infirmiers libéraux.
- Ne peut pas être considéré comme un manuel utilisateur de l'ensemble d'AZUREZO.
- Est uniquement axé sur une partie du parcours "Dossier de coordination Soins Infirmiers" : la saisie du **Bilan de plaie** dans le formulaire Visite en **version Web.**

Les prérequis à exploitation de ce guide sont :

- Être référencé dans le ROR.
- Posséder un compte AZUREZO activé.

## 1.2 - Pour en savoir plus

#### Fiches réflexe :

- Inscription au portail de santé PACA pour les libéraux : <u>https://tutos.iess.fr/wp-content/uploads/2024/04/FicheReflexe\_INSCRIPTION\_FORMULAIRE\_LIBERAL.pdf</u>
- Le cercle de soins : <u>https://tutos.iess.fr/wp-content/uploads/2024/12/AZUREZO\_FICHE\_DC\_web\_</u> <u>Cercle-de-soins.pdf</u>
- Identitovigilance Recherche et création d'une identité : <u>https://tutos.iess.fr/wp-content/uploads/2024/04/11\_Fiche-Identitovigilance\_V2401.pdf</u>
- Dossier de coordination Soins Infirmiers : <u>https://tutos.iess.fr/wp-content/uploads/2024/09/Fiche-</u> <u>Reflexe\_AZUREZO\_FICHE\_DC\_mobile\_DossierIDE\_V05-1.pdf</u>

Et pour tout savoir sur l'outil régional de coordination AZUREZO : le site TUTOS : <u>https://tutos.iess.fr/azurezo/</u>

# 2. Ouvrir le dossier d'un patient

#### • Ouvrir le menu Patients :

|             | AZU <b>REZO</b>       |
|-------------|-----------------------|
| 8           | Patients              |
|             | Rechercher un patient |
| žΞ          |                       |
| ₿           |                       |
| ⊾           |                       |
| ⊞           |                       |
| <u>م</u> حْ |                       |
| ÷           |                       |

• Saisir les critères de recherche dans la zone de recherche des patients (par exemple le Nom et le prénom ou, pour gagner du temps, juste le Nom) :

|           |            |                            |                     | 1                                   |             |                                                                                                    |                        |                                                                                                    |                                               |           |                 |       |
|-----------|------------|----------------------------|---------------------|-------------------------------------|-------------|----------------------------------------------------------------------------------------------------|------------------------|----------------------------------------------------------------------------------------------------|-----------------------------------------------|-----------|-----------------|-------|
| Patient   |            |                            |                     | $\neg$                              |             | c                                                                                                    | Cercle de soin 📀       |                                                                                                    |                                               |           |                 |       |
| TESTIDE   |            |                            |                     | Sex                                 | ke: 🔵 H     | F 🛛 I 💿                                                                                                    | Rechercher un profess  | ionnel 👻                                                                                                    | Thématiques :                                 |           |                 | •     |
| ARMANDE   |            |                            | Statuts             |                                     | *           | Rôles                                                                                                    | *                      | Parcours                                                                                                    |                                               |           | *               |       |
| 📋 Date d  | e naissa   | ince :                     |                     | Rechero                             | cher une vi | ile 💌                                                                                                    | Structures de coordina | ition -                                                                                                    |                                               |           |                 |       |
| Zones géo | graphic    | lues :                     | *                   |                                     |             |                                                                                                    |                        |                                                                                                    |                                               |           |                 |       |
| E Fay     | oris ·     | Nas                        | Décé                | dés · ONor                          |             | Archivés ·                                                                                                    | Non                    | Tâches : Non                                                                                                    | Hospital                                      | isation : | Non             |       |
|           |            |                            | _                   |                                     |             |                                                                                                    |                        |                                                                                                    |                                               |           |                 |       |
| Nom 11    | Sexe<br>It | Date de<br>naissance<br>It | Date de<br>décès ↓↑ | CP/Commune                          | Statuts     | Thématiques                                                                                                    | Hospitalisations       | Parcours                                                                                                    | Date de<br>mise à jour<br>❤                   | Tâches    | Prochain<br>RDV | Actie |
| Nom I1    | Sexe<br>It | Date de<br>naissance<br>It | Date de<br>décès II | CP/Commune<br>11<br>83000<br>TOULON | Statuts     | Thématiques Cardiologie (1) Outlis de Suive Cardiologie (1) Outlis de Suive Cardiologie (1) Ou | Hospitalisations       | Parcours  t MRTC  TEST AAR  ARRCGURS AAR RECETTE 2.2.1  ARRCG VIgilianS  AMRTC  VigilianS VigilianS VigilianS VigilianS VigilianS VigilianS VigilianS VigilianS VigilianS VigilianS VigilianS VigilianS VigilianS VigilianS VigilianS VigilianS VigilianS VigilianS VigilianS VigilianS VigilianS VigilianS VigilianS | Date de<br>mise à jour<br>14/10/2024<br>14:42 | Tâches    | Prochain<br>RDV | Acti  |

• Cliquer sur le bouton "**Rechercher les patients**" :

Rechercher les patients

- La liste des patients correspondants au(x) critère(s) saisi(s) s'affiche.
- Si le patient recherché n'est pas retrouvé, c'est que son dossier n'est pas encore créé dans AZUREZO ou que vous n'êtes pas dans son cercle de soins : consulter les Fiches réflexes "Rechercher si un dossier patient est existant", "Créer un dossier patient" et "le Cercle de soins".
- Si le patient recherché est retrouvé, cliquer sur **son Nom** pour ouvrir son dossier :

| atient                                                                                                    |                                                                                                    |                     | C                                                          | ercle de soin 😮                                                                                                    |                        |                                                                                                    |                                                                                                    |                                                                                                    |                                                                                                    |
|----------------------------------------------------------------------------------------------------|----------------------------------------------------------------------------------------------------|---------------------|------------------------------------------------------------|----------------------------------------------------------------------------------------------------|------------------------|----------------------------------------------------------------------------------------------------|----------------------------------------------------------------------------------------------------|----------------------------------------------------------------------------------------------------|----------------------------------------------------------------------------------------------------|
| TESTIDE                                                                                                    | Sexe : 🔵 H                                                                                                    | F OF                | • I •                                                      | Rechercher un professionr                                                                                                    | nel 👻                  | Thémati                                                                                                    | iques :                                                                                                    |                                                                                                    | *                                                                                                    |
| ARMANDE                                                                                                    | Statuts :                                                                                                    |                     | -                                                          | Rôles                                                                                                    |                        | Parcour                                                                                                    | s                                                                                                    |                                                                                                    | -                                                                                                    |
| 📋 Date de naissance :                                                                                                    | Rechercher une                                                                                                    | ville               | -                                                          | Structures de coordination                                                                                                    |                        |                                                                                                    |                                                                                                    |                                                                                                    |                                                                                                    |
| Zones géographiques : 🗸                                                                                                    |                                                                                                    |                     |                                                            |                                                                                                    |                        |                                                                                                    |                                                                                                    |                                                                                                    |                                                                                                    |
|                                                                                                    |                                                                                                    |                     |                                                            |                                                                                                    |                        |                                                                                                    |                                                                                                    |                                                                                                    |                                                                                                    |
| Favoris : Non O Décédés :                                                                                                    | Non                                                                                                    | 0                   | Archivés :                                                 | Non 1 Táches :                                                                                                    | Non                    | Pachar                                                                                                    | oitalisation                                                                                                    |                                                                                                    |                                                                                                    |
| nbre d'items par page : 10 💌                                                                                                    |                                                                                                    |                     |                                                            |                                                                                                    |                        | Recher                                                                                                    | rener ies p                                                                                                    | atients -                                                                                                    |                                                                                                    |
| Sexe Date de Date de                                                                                                    | CP/Commune                                                                                                    |                     |                                                            |                                                                                                    |                        | Date de mise                                                                                                    |                                                                                                    | Prochain                                                                                                    |                                                                                                    |
| m 11 11 naissance 11 décès                                                                                                    | 11 1                                                                                                    | † Statuts           | Thématiques                                                | Hospitalisations                                                                                                    | Parcours               | à jour 💙                                                                                                    | Tâches                                                                                                    | RDV                                                                                                    | Actions                                                                                                    |
| MANDE Q 01/01/1970                                                                                                    |                                                                                                    |                     | <ul> <li>Principal</li> <li>Outils d'évaluation</li> </ul> | ons                                                                                                    |                        | 14/10/2024<br>14:30                                                                                                    |                                                                                                    |                                                                                                    | -                                                                                                    |
| Tradions patient  Indenaissance : TESTIDE  Proferent de naissance : ARMANDE  Proferent de naissance : ARMANDE  Proferent de naissance : TESTIDE  Proferent de naissance : TESTI | 2 mois et 12 jours                                                                                                    |                     | L<br>Choisir un filtre                                     | • • • • • • •                                                                                                    | k+ Q Q                 | <b>R 6</b> - 3                                                                                                    | ^                                                                                                    | Mémos                                                                                                    | CI                                                                                                    |
| TESTIDE ARMANDE Q Née le 01/01/1970 (La un et<br>TESTIDE ARMANDE Q Née le 01/01/1970 (La un et<br>mations patient  n de naissance : TESTIDE  prénom de naissance : ARMANDE<br>Statut identité : (Stide)<br>Sexe : Fenme<br>Née le 01/01/1970 (Sd ans et 3 muis et 13 jours<br>Lieu de naissance : TOULON (83137),<br>INCE<br>Code postal : 83000<br>Aucun élébhone renseignée<br>Aucun élébhone renseignée                                                                                                    | Rols et 13 jours                                                                                                    |                     | Choisir un filtre                                          | Pangat                                                                                                    | t+ Q Q                 | <b>Q</b> - ← →                                                                                                    | ^                                                                                                    | Mémos<br>Aucun mém                                                                                                    | o disponible por<br>patient                                                                                                    |
| TESTIDE ARMANDE Q Née le 01/01/1970 24 ans et TESTIDE ARMANDE Q Née le 01/01/1970 24 ans et Trmations patient n de naissance : TESTIDE prénom de naissance : ARMANDE Statut identité : (2016) Statut identité : (2016) Statu | 2 mola et 13 jours<br>Cigne de vie<br>21<br>septembre 2023                                                                                                    | 26                  | Choisir un filtre                                          | • • • • • • • • • • • •                                                                                                    | <b>X+ Q Q</b>          | <b>Q</b> - ← →<br>16                                                                                                    | ^                                                                                                    | Mémos                                                                                                    | o disponible por<br>patient.                                                                                                    |
| TESTIDE ARMANDE  Ave le 01/01/1970  Ad ans et  Trmations patient  n de naissance : TESTIDE prómor de naissance : ARANDE Statut identité : 2016 Statut identité : 2016 Statut identité : 2016 Statut identité : 2016 Statut identité : 2016 Code postal : 83000 Aucune adresse adiministrative renseigné Aucun edresse amil renseigné nscrit depuis le 05/10/2023 Recueil d'une pièce d'identité : Carte entité (05/10/2023)                                                                                                    | 21<br>septembre 2023                                                                                                    | 26                  | Choisir un filtre<br>Choisir un filtre<br>1<br>octobre 203 | 23                                                                                                    | 11                     | <b>9.−</b> ← →<br>16                                                                                                    | ^                                                                                                    | Mémos<br>Aucun mém                                                                                                    | ► ▲ 삼 ⊕<br>to disponible por<br>patient.                                                                                                    |
|                                                                                                    | 21<br>221<br>221<br>229<br>229<br>220<br>221<br>220<br>221<br>221<br>221<br>221<br>221                                                                                 | 26<br>26            | Choisir un filtre<br>Choisir un filtre<br>1<br>octobre 200 | Proved<br>6<br>23<br>Outils d'évaluations                                                                                                    | 11<br>V patient        | <b>€</b> →<br>16                                                                                                    | ^                                                                                                    | Mémos<br>Aucun mém                                                                                                    | P ≥ ¥ ⊕<br>o disponible por<br>patient.                                                                                                    |
|                                                                                                    | Produ et 13 jours<br>Q Ligne de vie<br>21<br>21<br>septembre 2023<br>Parcours<br>Fil d'actualité<br>Fil d'actualité                                                    | 26<br>26<br>Wastes  | Choisir un filtre<br>Choisir un filtre<br>1<br>octobre 203 | Image: Contract of the second second seco | 11<br>V patient<br>Der | ■                                                                                                    | ^                                                                                                    | Mémos<br>Aucun mém                                                                                                    | P ▲ ¥ ⊕<br>o disponible por<br>patient.                                                                                                    |
|                                                                                                    | 21<br>21<br>21<br>21<br>21<br>21<br>21<br>21<br>21<br>21                                                                                                    | 26<br>27<br>Lustis  | L<br>Choisir un filtre<br>1<br>octobre 202                 | Proved<br>6<br>23                                                                                                    | 11<br>V patient<br>Der | IC IC IC IC IC IC IC IC IC IC IC IC IC I                                                                                                    | 5 Oct                                                                                                    | Mémos<br>Aucun mém                                                                                                    | P     P     A      C     P     P |
|                                                                                                    | Provis et 13 jours<br>Q Ligne de vie<br>Q Ligne de vie<br>21<br>21<br>29<br>29<br>Parcours<br>Fil d'actualité<br>Fil d'actualité<br>Fil d'actualité<br>Fil d'actualité | 26<br>27<br>tusites | Choisir un filtre<br>1<br>octobre 202                      | Qutils d'évaluations                                                                                                    | 11<br>V patient        | R_− ← →<br>16                                                                                                    | 5 0cr                                                                                                    | Mémos<br>Aucun mém<br>tobre 2023 14:01 -<br>Création du pa<br>tobre 2023 14:01 -                                                                                                    |                                                                                                    |
|                                                                                                    | 21<br>21<br>21<br>21<br>21<br>21<br>21<br>21<br>21<br>21                                                                                                    | 26<br>26<br>tualtes | L<br>Cholair un filtre<br>1<br>octobre 203                 | 23<br>Qutils d'évaluations                                                                                                    | k+ Q A                 | 16                                                                                                    | S OCC<br>S OCC<br>S OCC<br>C Le CONS<br>ROCHE Anne D                                                                                                    | Mémos Aucun mém tobre 2023 14:01- Création du pa tobre 2023 14:01- création du pa Diatéticien - (Supp                                                                                                    |                                                                                                    |
|                                                                                                    | Province 4123 (pours)                                                                                                    | 26<br>26<br>tustis  | Chaisr un filtre                                           | Image: Contract of the second second seco | 11<br>V patient<br>Der | ■         +         +         +         +         +         +         +         +         +         +         +         +         +         +         +         +         +         +         +         +         +         +         +         +         +         +         +         +         +         +         +         +         +         +         +         +         +         +         +         +         +         +         +         +         +         +         +         +         +         +         +         +         +         +         +         +         +         +         +         +         +         +         +         +         +         +         +         +         +         +         +         +         +         +         +         +         +         +         +         +         +         +         +         +         +         +         +         +         +         +         +         +         +         +         +         +         +         +         +         +         +         +         +         +         +         + | S OCI<br>S OCI<br>S OCI | Mémos Aucun mém Aucun mém tabre 2023 14:01- Création du pa tabre 2023 14:01- Création du pa tabre 2023 14:01- Création du pa tabre 2023 14:01- Création du pa                                                                             | AROCHE Anne Dié tient AROCHE Anne Dié tient AROCHE Anne Dié tient AROCHE Anne Dié tient atient a été recu ort technique, Inter                                                                                                    |
|                                                                                                    | Priorie et 13 jours<br>Q Ligne de vie<br>Q Ligne de vie<br>21<br>21<br>22<br>21<br>25<br>26<br>Parcours<br>Fil d'actualité<br>Fil d'actualité<br>Fil d'actualité       | 26<br>26<br>tuaîtés | L<br>Choisir un littre<br>1<br>octobre 203                 | Image: second second | k+ Q A                 |                                                                                                    | S OCI<br>S OCI<br>S OCI<br>S OCI<br>E CONS<br>ROCHE Anne D<br>ROCHE Anne D<br>ROCHE Anne D                                                                                                    | Mémos<br>Aucun mém<br>Aucun mém<br>tobre 2023 14:01 -<br>Création du pa<br>tobre 2023 14:01 -<br>Création du pa<br>bible 2023 14:01 -<br>ventement du p<br>Didéticien - (Supp<br>on de ARCCHE<br>Didéticien - (Supp<br>Didéticien - (Supp |                                                                                                    |
|                                                                                                    | Province 4123 (puers)                                                                                                    | 26                  | Chaisr un filtre                                           | Image: Contract of the second second seco | 11<br>V patient<br>Der | 0         ↓         ↓           16         16           nier älément chargé         1           5 Octobre 2023 14:01 - Al         1           5 Octobre 2023 14:01 - Al         1           5 Octobre 2023 14:01 - Al         5                                                                                                    | S Oct<br>S Oct<br>S Oct | Mémos Aucun mém Aucun mém tabre 2023 14:01- Création du pa tabre 2023 14:01- Création du pa tabre 2023 14:01- Création du pa tabre 2023 14:01- Autur du p Natéricien - (Supp on de AROCHE Diatéricien - (Supp Ajout de la thé             | AROCHE Anne Dié tient  AROCHE Anne Dié tient  AROCHE Anne Dié tient  AROCHE Anne Dié tient  atient a été recu ori technique, inter matique Princip ori technique, inter matique Recher                                                                                                    |

V1.1-11-2024

# **3. Lier un formulaire Visite**

## 3.1 - Rubrique PARCOURS du dossier patient

Cette rubrique du dossier présente les thématiques (c'est-à-dire les différents parcours) qui ont déjà été ouvertes pour ce patient et auxquelles vous avez accès (de par votre profession et vos habilitations).

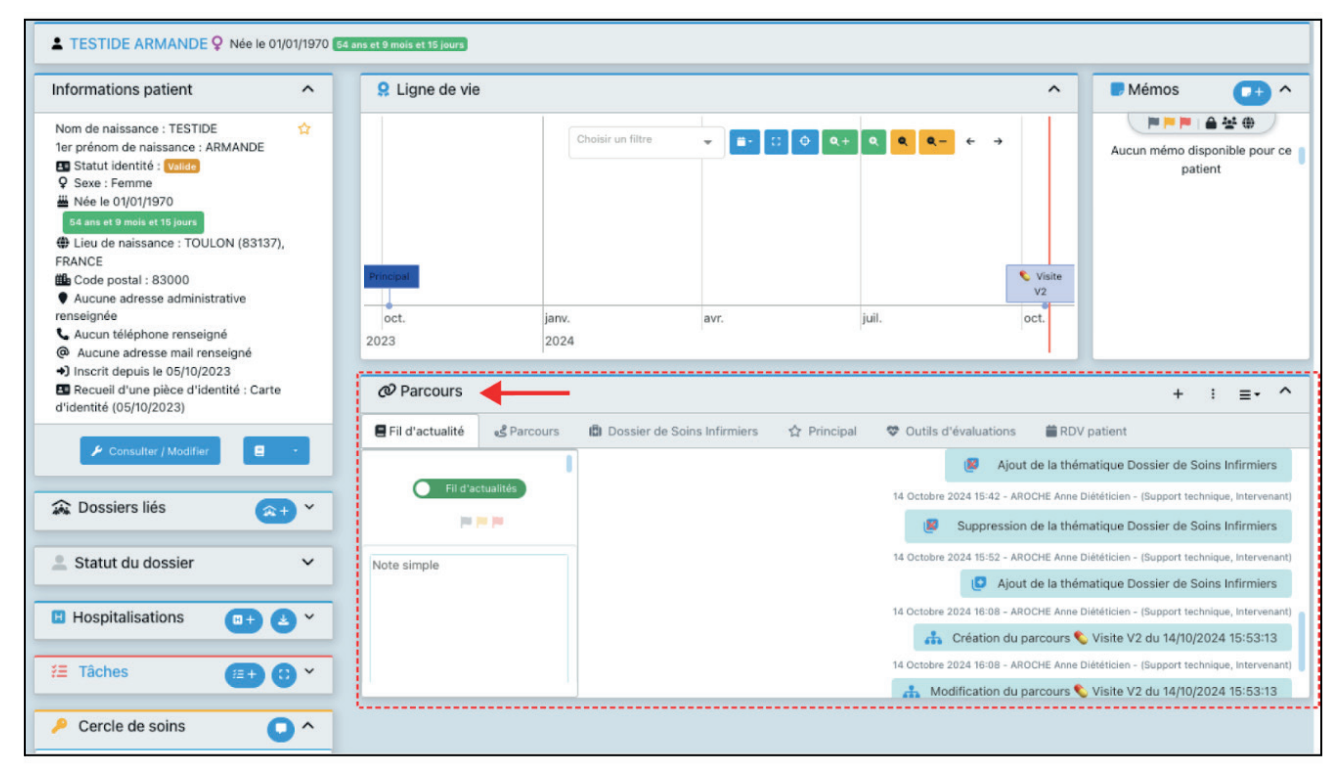

## **3.2 - Thématique DOSSIER DE SOINS INFIRMIERS**

Le parcours **"Dossier de coordination Soins Infirmiers**" est accessible dans la thématique **"Dossier de Soins Infirmiers"** :

| DOSS               | JIER DE SOINS INFIRMIERS                                                                                  |
|--------------------|----------------------------------------------------------------------------------------------------|
| @ Parcours         | + : =• ^                                                                                                  |
| Fil d'actualité    | 🗊 Dossier de Soins Infirmiers 🔄 Principal 🗢 Outils d'évaluations 🚔 RDV patient 🚽 — THEMATIQUES DU DOSSIER |
| Ell altraturalitán | Dernier élément chargé                                                                                    |
| Pir d'actuantes    | 5 Octobre 2023 14:01 - AROCHE Anne Diététicien                                                            |
|                    | 2 Création du patient                                                                                     |
| Note simple        | 5 Octobre 2023 14:01 - AROCHE Anne Diététicien                                                            |
| note ample         | 🍃 Le consentement du patient a été recueilli                                                              |
|                    | 5 Octobre 2023 14:01 - AROCHE Anne Diététicien - (Support technique, Intervenant)                         |
|                    | Auto-habilitation de AROCHE Anne sur le dossier                                                           |
|                    | 5 Octobre 2023 14:01 - AROCHE Anne Diététicien - (Support technique, Intervenant)                         |
|                    | Ajout de la thématique Principal                                                                          |
|                    | 5 Octobre 2023 14:01 - AROCHE Anne Diététicien - (Support technique, Intervenant)                         |
|                    | Ajout de la thématique Recherche                                                                          |
| Envoyer            | 5 Octobre 2023 14:01 - AROCHE Anne Diététicien - (Support technique, Intervenant)                         |
|                    | 🚠 Création du parcours Principal du 05/10/2023 14:01:02                                                   |

Si cette thématique n'est pas encore présente, l'ajouter en cliquant sur le **bouton + en haut à droite de la rubrique "Parcours" :** 

| Lier     | Lier une thématique au patient |                  |                   |          |                                 |      | ×        |               |     | ▲ <b>(</b> +)              | G AROCHE ANNE            |          |
|----------|--------------------------------|------------------|-------------------|----------|---------------------------------|------|----------|---------------|-----|----------------------------|--------------------------|----------|
| A        | Vous vous ap                   | oprêtez à lier u | ne nouvelle théma | tique au | ı patient.                      |      |          |               |     |                            | Mámos                    |          |
| Đ        | Thématic                       | lues             |                   |          |                                 |      |          |               |     | ~                          | wiemos                   |          |
| 40       | E Outils de Suivi              |                  |                   |          |                                 |      |          | •             | ÷   | Aucun mémo dis             | sponible pour ce patient |          |
|          | \varTheta Info p               | atient           |                   |          |                                 |      |          | 1.            |     |                            |                          |          |
|          | 🕈 Socia                        | ι.               |                   |          |                                 |      |          |               |     |                            |                          |          |
|          | 🗈 Demar                        | nde - Répons     | e                 |          |                                 |      |          |               |     |                            |                          |          |
|          | 🖸 Dossi                        | er de Soins Ir   | firmiers          |          |                                 |      |          |               |     |                            |                          |          |
| 21       | Ø Préve                        | ntion/ETP        |                   |          |                                 |      |          | 5             |     | 17 19                      |                          |          |
| septemb  | 🗱 Activi                       | tés DAC          |                   |          |                                 |      |          |               |     |                            |                          |          |
| Ø Pa     | rcourS <sup>âlo</sup> I        | foo oonioro      |                   |          |                                 |      |          |               |     |                            |                          | + : =- ^ |
| 🛢 Fil d' | actualité                      | Parcours         | 습 Principal       | • 0      | utils d'évaluations 🛛 🛗 RDV pat | ient |          |               |     |                            |                          |          |
| ţ,       |                                |                  |                   |          | - (0) 14/10/2024 15:4:          |      | Vue syn  |               | 2   |                            |                          | ٩        |
|          |                                |                  |                   |          |                                 |      |          |               |     | Nombre d'items par         | page : 100 🔻             |          |
| Туре     | ļt                             | Date de l'éve    | énement           | ~        | Date de mise à jour             | ţţ   | Etat     | <b>lt</b> тâd | che | Actions                    |                          |          |
| 😗 Prir   | cipal                          | 05/10/2023 1     | 4:01 AAR          |          | 18/03/2024 19:10 AAR            |      | En cours |               |     | <b>€</b> ⊙· <del>≭</del> · | 12+ 🖬 🖻                  | 1        |
| 1 élém   | ent                            |                  |                   |          |                                 |      |          |               |     |                            |                          |          |

- Sélectionner "Dossier de soins infirmiers" parmi les thématiques proposées.
- Cliquer sur le bouton 📀 Lier .
- La thématique "Dossier de soins infirmiers" est ajoutée.

### **3.3 - Formulaire VISITE**

#### Ajout d'un formulaire Visite

#### **IMPORTANT** : Chaque formulaire Visite correspond à 1 seul passage chez le patient.

Il faut donc en créer un nouveau à chaque passage, le but est d'historiser et de tracer les actes réalisés lors des différents passages.

Pour ajouter un nouveau formulaire Visite : cliquer dans la **zone de sélection des formulaires** et sélectionner **"Visite"** :

| Filo | d'actualité 💁 Parcours | 🕄 Doss | ier de Soins Infirmiers | ⑦ Demande - Répor | nse E | 🛙 Outils  | de suiv | vi 🗓 Ou     | utils d'évaluation |
|------|------------------------|--------|-------------------------|-------------------|-------|-----------|---------|-------------|--------------------|
| •    | Choisir un formulaire  | -      | ③ 14/10/2024 15:57      | + Vue synthéti    | ique  |           |         |             | ٩                  |
|      | Choisir un formulaire  |        |                         |                   | No    | mbre d'it | ems p   | ar page : 1 | 0 👻                |
| ype  | 🏷 Visite 🖌             |        |                         | ise à jour        | 11    | Etat      | ţţ      | Tâche       | Actions            |
|      | Transmissions ciblées  |        | ne donnée               |                   |       |           |         |             |                    |

| uis cliquer sur le bout | on <b>+, le formula</b> | aire Visite s'ouvre :                                                                                                    |                                |
|-------------------------|-------------------------|----------------------------------------------------------------------------------------------------|--------------------------------|
| 🗏 Fil d'actualité       | ംട്ട് Parcours          | Dossier de Soins Infirmiers                                                                                                    | ⑦ Demande - Réponse            |
| Visite                  |                         | •                                                                                                    | ⊕ <u>14/10/2024 16:0</u> / ► + |
|                         |                         |                                                                                                    | 7                              |
|                         |                         | • > Mes patients > TEST ANNE > 💊 Visite 🔪                                                                                                    |                                |
|                         | 1                       | TEST ANNE Q Née le 19/03/1972 52 ans et 6 mois                                                                                                    | et 27 jours                    |
|                         | Cré                     | ♥ TEST ANNE - ९ Visite du 15/10/2024 (<br>šé le 15/10/2024 09:14- Mis à jour le 15/10/2024 09:1                                                                                                    | 09:14 P 3 ++ 8                 |
|                         | <b>-</b>                | Modules choisis                                                                                                    |                                |
|                         |                         | <ul> <li>Alerte</li> <li>Constantes</li> <li>Traitement</li> <li>Diabète</li> <li>Injection</li> <li>Modules renseignés</li> <li>Pansement</li> <li>Douleur</li> <li>Oxygénothérapie</li> <li>Post chirurgie</li> <li>Autre</li> </ul> |                                |
|                         | Þ.(                     | Constantes : Non                                                                                                    |                                |
|                         | <b>۲</b>                | Traitement : Non                                                                                                    |                                |
|                         | ▶[                      | Diabète : Non                                                                                                    |                                |
|                         | ►I                      | njection : Non                                                                                                    |                                |
|                         | • [                     | Pansement : Non                                                                                                    |                                |
|                         | •[                      | Douleur : Non                                                                                                    |                                |
|                         | ▶(                      | Oxygénothérapie : Non                                                                                                    |                                |
|                         | • [                     | Post chirurgie : Non                                                                                                    |                                |
|                         |                         | Autres Non                                                                                                    |                                |

# 4. Remplir le Bilan de plaie

Le bilan de plaie est disponible dans le module "Pansement" du formulaire Visite.

**IMPORTANT** : il est possible de gérer jusqu'à 3 pansements donc 3 bilans de plaie par formulaire Visite. Ces 3 bilans de plaie correspondent à une même date de référence (un passage chez le patient). Afin de conserver la traçabilité de l'activité de l'infirmier, si un nouveau bilan de plaie est à réaliser plus tard, il faudra impérativement ouvrir un nouveau formulaire Visite et non pas modifier un ancien.

## 4.1 - Indicateurs de remplissage des modules

#### Rubrique "Modules choisis"

• Cocher la case "Pansement".

- Cette coche permettra :
  - de visualiser rapidement, lors d'une ouverture future d'un ancien formulaire clôturé, le ou les modules qui ont été renseignés ;
  - de réaliser des statistiques d'usage des modules du formulaire.

#### **Rubrique Pansement**

- Cocher la case "Renseigner ce module".
- Cette coche permet de visualiser le remplissage de ce module même si le module est replié (indicateur "Oui").

| <b>* TEST ANNE - </b> Visite du 15/10/2024 09:14<br>Créé le 15/10/2024 09:14- Mis à jour le 15/10/2024 09:14                                                                                                    | <b>TEST ANNE - S Visite</b> du 15/10/2024 09:14<br>Créé le 15/10/2024 09:14- Mis à jour le 15/10/2024 10:51                                                                                                    |
|----------------------------------------------------------------------------------------------------|----------------------------------------------------------------------------------------------------|
| Modules choisis                                                                                                    | ✓ Modules choisis                                                                                                    |
| <ul> <li>Alerte ●</li> <li>Constantes         <ul> <li>Traitement</li> <li>Diabète</li> <li>Injection</li> <li>Indicateur de remplissage du module renseignés</li> <li>Pansement</li> <li>Oxygénothérapie</li> <li>Post chirurgie</li> <li>Autre</li> </ul> </li> </ul> | <ul> <li>Alerte</li> <li>Constantes</li> <li>Traitement</li> <li>Diabète</li> <li>Injection</li> <li>Modules renseignés € Pansement</li> <li>Douleur</li> <li>Oxygénothérapie</li> <li>Post chirurgie</li> <li>Autre</li> </ul> |
| Constantes : Non                                                                                                    | Constantes : Non                                                                                                    |
| Traitement : Non                                                                                                    | Traitement : Non                                                                                                    |
| Diabète : Non                                                                                                    | Diabète : Non                                                                                                    |
| Injection : Non                                                                                                    | Diabete : Non                                                                                                    |
| ▼Pansement                                                                                                    |                                                                                                    |
| Renseigner                                                                                                    | Pansement : Oui                                                                                                    |
| ce module                                                                                                    | Douleur : Non                                                                                                    |
| Nombre de pansement à prendre en charge 0 1 0 2 0 3                                                                                                    | Oxygénothérapie : Non                                                                                                    |
|                                                                                                    | ▶Post chirurgie : Non                                                                                                    |
| Au premier pansement lourd et complexe et lors d'évolutions significatives : Remplir le module "Bilan de pansement" de ce formulaire                                                                                                    | Autres : Non                                                                                                    |
| Douleur : Non                                                                                                    |                                                                                                    |
| ►Oxygénothérapie : Non                                                                                                    |                                                                                                    |
| Post chirurgie : Non                                                                                                    |                                                                                                    |
| ► Autres : Non                                                                                                    |                                                                                                    |

## 4.2 - Le bilan de plaie

- Déplier le module Pansement.
- Cocher la case "Renseigner ce module":

| U Alerte              |                                                                                                    |                                                                                                   |
|-----------------------|----------------------------------------------------------------------------------------------------|---------------------------------------------------------------------------------------------------|
|                       | Constantes Traitement Diabète Injection Modules renseignés Pansement Ouleur Oxygénothérapie Post chirurgie Autre | Constantes Traitement Diabète Injection Modules renseignés Pansement Ouleur Oxygénothérapie Autre |
| Constantes : Non      |                                                                                                    | Constantes : Non                                                                                  |
| Traitement : Non      |                                                                                                    | Traitement : Non                                                                                  |
| Diabète : Non         |                                                                                                    | Diabète : Non                                                                                     |
| Injection : Non       |                                                                                                    | ▶Injection : Non                                                                                  |
| Pansement : Non       |                                                                                                    | ▼Pansement                                                                                        |
| Douleur : Non         |                                                                                                    | Renseigner                                                                                        |
| Oxygénothérapie : Non |                                                                                                    | ce module                                                                                         |
| Post chirurgie : Non  |                                                                                                    | Nombre de pansement à prendre en charge 0 1 0 2 0 3                                               |
| ► Autres : Non        |                                                                                                    | Au premier pansement lourd et complexe et lors d'évolutions significatives : Remplir le m         |
|                       |                                                                                                    | Douleur : Non                                                                                     |
|                       |                                                                                                    | Oxygénothérapie : Non                                                                             |
|                       |                                                                                                    | ▶ Post chirurgie : Non                                                                            |
|                       |                                                                                                    |                                                                                                   |

- Choisir le nombre de pansements à prendre en charge.
- Une zone de saisie s'affiche par pansement :

| Renseigner 🗹                                                                |                                                                                                    |    |
|-----------------------------------------------------------------------------|----------------------------------------------------------------------------------------------------|----|
| Nombre de pansement à prendre en charge                                     | ● 1 ○ 2 ○ 3                                                                                                    |    |
| Au premier pansement lourd et complexe et lors                              | r'évolutions significatives : Remplir le module "Bilan de plaie" de ce formulaire                                           |    |
| Pansement plaie 1                                                           |                                                                                                    |    |
| Dernier bilan réalisé le (Plaie<br>1) 🗠                                     | Souhaitez-vous faire un bilan Oui ONon<br>pour cette plaie ?                                                                |    |
| Suivi sans changement                                                       | O Oui O Non                                                                                                    |    |
| Détails suivi sans changement                                               |                                                                                                    | 1  |
| Changement                                                                  | O Qui O Non                                                                                                    |    |
| Détails changement                                                          |                                                                                                    | 1. |
| Commentaires                                                                |                                                                                                    |    |
| Ajouter une photo                                                           |                                                                                                    |    |
| Pour ajouter une photo: la deposer dans la rubrique "Documen<br>facilement) | ts" de la page d'accueil du dossier patient. Puis indiquer la date dans le champ ci-contre du formulaire (pour la retrouver |    |
| Date de la photo                                                            |                                                                                                    | #  |

• Si un bilan a déjà été réalisé pour cette plaie, la date s'affiche :

| Pansement plaie 1                  |            |   |
|------------------------------------|------------|---|
| Dernier bilan réalisé le (Plaie 1) | 01/10/2024 | 曲 |

• Si l'on souhaite réaliser un bilan pour cette plaie, cocher la case **"souhaitez vous faire un bilan pour cette** plaie ?" : Oui

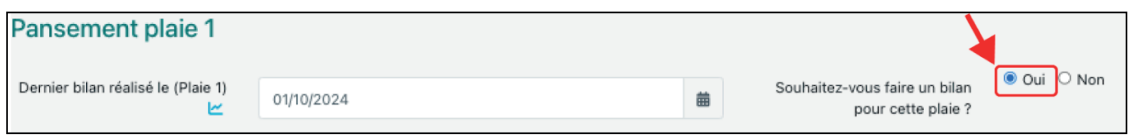

- Le module de saisie du bilan de plaie s'affiche.
- Il est alors possible de renseigner les différentes rubriques du bilan de plaie.

Date du bilan

| *Date du bilan 🗠 | 08/10/2024 | ₩ |
|------------------|------------|---|

### Localisation de la plaie

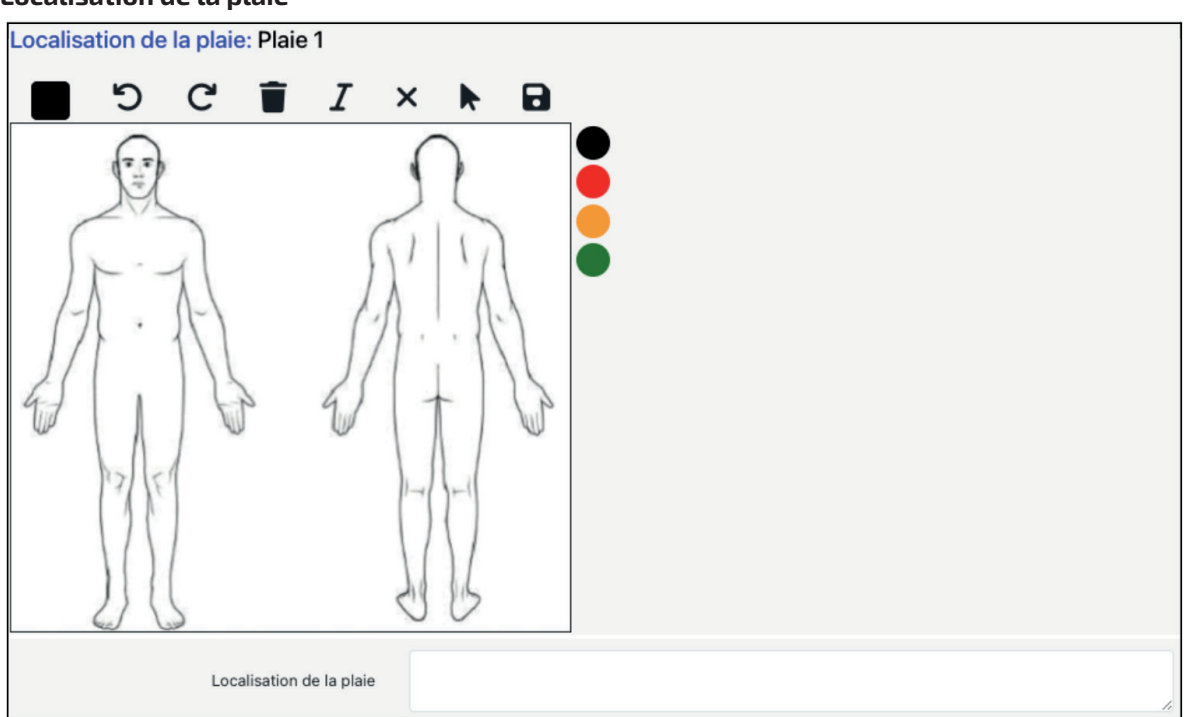

### Description de la plaie et évaluation de la douleur

| Type de plaie: Plaie 1    |                                                                               |
|---------------------------|-------------------------------------------------------------------------------|
|                           | Brûlure Chirurgical/Suture Escarres Plaie Ulcères Mal perforant Abcès Starsie |
|                           | Z Autre                                                                       |
| Si stomie, type de stomie | Digestive Urinaire                                                            |
| Si autre, préciser        |                                                                               |

| Ajouter une photo: Plaie 1                                                                          |                                                                                                    |                                |                    |                            |       |
|----------------------------------------------------------------------------------------------------|----------------------------------------------------------------------------------------------------|--------------------------------|--------------------|----------------------------|-------|
| Pour ajouter une photo: la déposer dans la rubrique "<br>formulaire (pour la retrouver facilement). | Documents" de la page d'ac                                                                                           | cueil du dossier du patient. P | Puis indiquer la d | ate dans le champ ci-conti | re du |
| Date de la photo                                                                                    |                                                                                                    |                                |                    |                            | 曲     |
|                                                                                                    |                                                                                                    |                                |                    |                            | _     |
| Dimension: Plaie 1                                                                                  |                                                                                                    |                                |                    |                            |       |
| Longueur(cm)                                                                                        | Largeur(cm)                                                                                                    |                                | Profondeur         |                            |       |
| Phase: Plaie 1                                                                                      |                                                                                                    |                                |                    |                            |       |
|                                                                                                    | <ul> <li>Epidermisation</li> <li>Bourgonnement</li> <li>Fibrineuse</li> <li>Infection</li> <li>Nécrotique</li> </ul> |                                |                    |                            |       |

| Stade (si Escarre): Pla        | aie 1                                                                                                    |                                                                                                    |                                                                                                    |                               |
|--------------------------------|----------------------------------------------------------------------------------------------------|----------------------------------------------------------------------------------------------------|----------------------------------------------------------------------------------------------------|-------------------------------|
|                                |                                                                                                    | <ul> <li>Stade I - Erythème qui</li> <li>Stade II - Altération sup</li> <li>Stade III - Perte de sub</li> <li>Stade IV - Atteinte tisse</li> </ul> | ne blanchit pas à la pression<br>perficielle de la peau<br>Istance<br>ulaire profonde (tissu conjonctif, m | uscle, os)                    |
| Exsudat: Plaie 1               |                                                                                                    |                                                                                                    |                                                                                                    |                               |
| Présence exsudat               | ) Aucun<br>  Faible +<br>  Modéré +<br>  Abondant +++<br>  Très abondant ++++                                                                                    |                                                                                                    | □ Clair<br>□ Rosé<br>Qualité de l'exsudat □ Hémo<br>□ Purru<br>□ Naus                                      | orrragique<br>Ilent<br>éabond |
| Desus éri lésiennelles Disis i | 4                                                                                                    |                                                                                                    |                                                                                                    |                               |
|                                | <ul> <li>Intacte</li> <li>Erythème</li> <li>Erythème</li> <li>Peau péri lésionnelle</li> <li>Desquam</li> <li>Macérée</li> <li>Indurée</li> <li>Autre</li> </ul> | a léger<br>a important<br>nation/Excoriation                                                                                                    |                                                                                                    |                               |
|                                | Si autre, préciser                                                                                                    |                                                                                                    |                                                                                                    |                               |
| Prurit: Plaie 1                | Prurit C                                                                                                    | ) Oui<br>) Non                                                                                                    |                                                                                                    |                               |
| Evaluation douleur hors        | soin: Plaie 1                                                                                                    |                                                                                                    |                                                                                                    |                               |
| Douleur (0 à 10)               |                                                                                                    | ✓ Précisions                                                                                                    |                                                                                                    |                               |

#### Prise en charge de la plaie

| Prise en charge de la plaie                                         |                                                                                      |                                                                            |       |
|---------------------------------------------------------------------|--------------------------------------------------------------------------------------|----------------------------------------------------------------------------|-------|
| Prescription d'anesthésiant en topique:                             | Plaie 1                                                                              |                                                                            |       |
|                                                                     | Photo de l'ordonnance: Plaie                                                         | e 1                                                                        |       |
| Pour ajouter une photo de l'ordonnance<br>patient. Puis indiquer la | e: la déposer dans la rubrique "Do<br>a date dans le champ ci-contre (p              | ocuments" de la page d'accueil du dossie<br>pour la retrouver facilement). | er du |
| Ordonnance                                                          |                                                                                      |                                                                            | 1     |
| Protocole de pansement                                              |                                                                                      |                                                                            | 1.    |
| Plaie chirurgicale: Plaie 1                                         |                                                                                      | ]                                                                          |       |
|                                                                     | <ul> <li>Pas de suture</li> <li>Colle biologique</li> <li>Bande adhésives</li> </ul> |                                                                            |       |
|                                                                     | <ul> <li>Fils résorbables</li> <li>Fils non résorbables</li> <li>Agrafes</li> </ul>  |                                                                            |       |

| Nettovage: Plaie 1                        |                                                                                                    |
|-------------------------------------------|----------------------------------------------------------------------------------------------------|
| Nettoyuge. Hule I                         |                                                                                                    |
|                                           |                                                                                                    |
|                                           | Serum physiologique                                                                                                    |
|                                           | Eau + savon                                                                                                    |
|                                           |                                                                                                    |
| Détersion: Plaie 1                        |                                                                                                    |
|                                           |                                                                                                    |
|                                           | Mécanique                                                                                                    |
|                                           | Autolytique                                                                                                    |
|                                           |                                                                                                    |
| Type de pansement: Plaie 1                |                                                                                                    |
| Précision                                 | <ul> <li>Sec</li> <li>Alginate</li> <li>Hydrofibre/carboxyméthylcellulose</li> <li>Hydrocellulaire</li> <li>Hydrocolloide</li> <li>Hydrogel</li> <li>Tulle imprégné</li> <li>Interface Polymères</li> <li>Autre</li> </ul> |
| Particularité du pansement: Plaie 1       |                                                                                                    |
|                                           |                                                                                                    |
|                                           | Charbon                                                                                                    |
|                                           | Tulle acide hyaluronique                                                                                                    |
|                                           | Algent                                                                                                    |
| Evaluation de la douleur pendant le soin: | Plaie 1                                                                                                    |
| Douleur (0 à 10)                          | ~                                                                                                    |

### Particularité du soin

| Particularité du soin: Plaie 1                              |                  |  |
|-------------------------------------------------------------|------------------|--|
| Matériel d'ostéosynthèse extériorisée<br>(fixateur externe) |                  |  |
|                                                             |                  |  |
| Drain type lame                                             |                  |  |
|                                                             |                  |  |
| Drain type crins de Florence                                |                  |  |
|                                                             |                  |  |
| Drain type redon                                            |                  |  |
|                                                             |                  |  |
| Surveillance O Aspiratif<br>Redon O Non Aspiratif           | Quantité (en ml) |  |
| Contention membre type/attelle                              |                  |  |
|                                                             |                  |  |
| Traitement pas pression négative                            |                  |  |
|                                                             | <br>             |  |

| Co | or | dir | ıat | ion |
|----|----|-----|-----|-----|
|    |    |     |     |     |

Coordination: Plaie 1

Sollicitation du médecin/Chirurgien

## 5. Enregistrement de la saisie

Si l'on souhaite arrêter la saisie des informations dans le formulaire, mais que l'on n'a pas terminé, on peut enregistrer sans clôturer le formulaire (pour le compléter plus tard).

÷

Pour cela, descendre à la fin du formulaire, et cliquer sur le bouton 🔒 Enregistrer

| Drain type redon                    |                                               |
|-------------------------------------|-----------------------------------------------|
| Contention membre type/attelle      |                                               |
| Traitement pas pression négative    |                                               |
| Coordination: Plaie 1               |                                               |
| Sollicitation du médecin/Chirurgien | Appel du médecin traitant (Dr Ross)           |
| Douleur : Non                       | Le questionnaire 💊 Visite V2 a été sauvegardé |
| Oxygénothérapie : Non               |                                               |
| Post chirurgie : Non                |                                               |
| Autres : Non                        |                                               |
|                                     | 🖬 Enregistrer 🔍 Clöturer                      |

Les données renseignées sont sauvegardées, mais restent modifiables.

Il sera possible d'ouvrir à nouveau ce formulaire pour modifier/terminer la saisie.

## 6. Clôture du formulaire Visite

Afin d'assurer l'intégrité des actes enregistrés dans le formulaire VISITE, il est impératif de clôturer le formulaire une fois la saisie du Bilan de plaie terminée.

Cette action garantit que les données sont et resteront conformes à ce que l'infirmier a enregistré dans la base de données AZUREZO. Il s'agit d'une action essentielle pour assurer la traçabilité des actes.

Une fois que la saisie du, ou des bilans de plaie correspondant au passage chez le patient est terminée et vérifiée, clôturer le formulaire en cliquant sur le bouton clôturer :

| TESTIDE ARM.                    | Clôturer le         | formulaire                                           |             | AROCHE Anne                  |
|---------------------------------|---------------------|------------------------------------------------------|-------------|------------------------------|
| Drain type crin<br>Dra          | Le formu clôturer ? | laire ne sera plus modifiable ! Voulez-vous vraiment | e           |                              |
| Contention membr                |                     | Annuler O Confirm                                    | er          |                              |
| Traitement pas press            | e 1                 |                                                      |             |                              |
| Sollicitation du médecir        | n/Chirurgien        | Appel du médecin traitant (Dr Ross)                  |             |                              |
| Douleur : Nor                   | n                   |                                                      |             |                              |
| <ul> <li>Oxygénothér</li> </ul> | rapie : Nor         | 1                                                    |             |                              |
| ▶Post chirurgie                 | e : Non             |                                                      |             |                              |
| • Autres : Non                  |                     |                                                      |             |                              |
|                                 |                     |                                                      | Enregistrer | <ul> <li>Clôturer</li> </ul> |

Un message de confirmation indique que le formulaire ne sera plus modifiable. Confirmer en cliquant sur le bouton Confirmer .

**IMPORTANT** : une fois clôturé, un formulaire ne pourra plus être modifié (sauf en faisant intervenir un administrateur).

# 7. Historisation des formulaires Visite

Chaque formulaire Visite correspond à un passage chez le patient. Chaque patient peut donc en avoir plusieurs.

## 7.1 - Historisation et Traçabilité

L'historique des formulaires Visite du patient est conservé dans la thématique Dossier de Soins Infirmiers. Pour chaque formulaire, on peut voir qui est le créateur et quand, ainsi que quand a eu lieu la dernière modification et par qui :

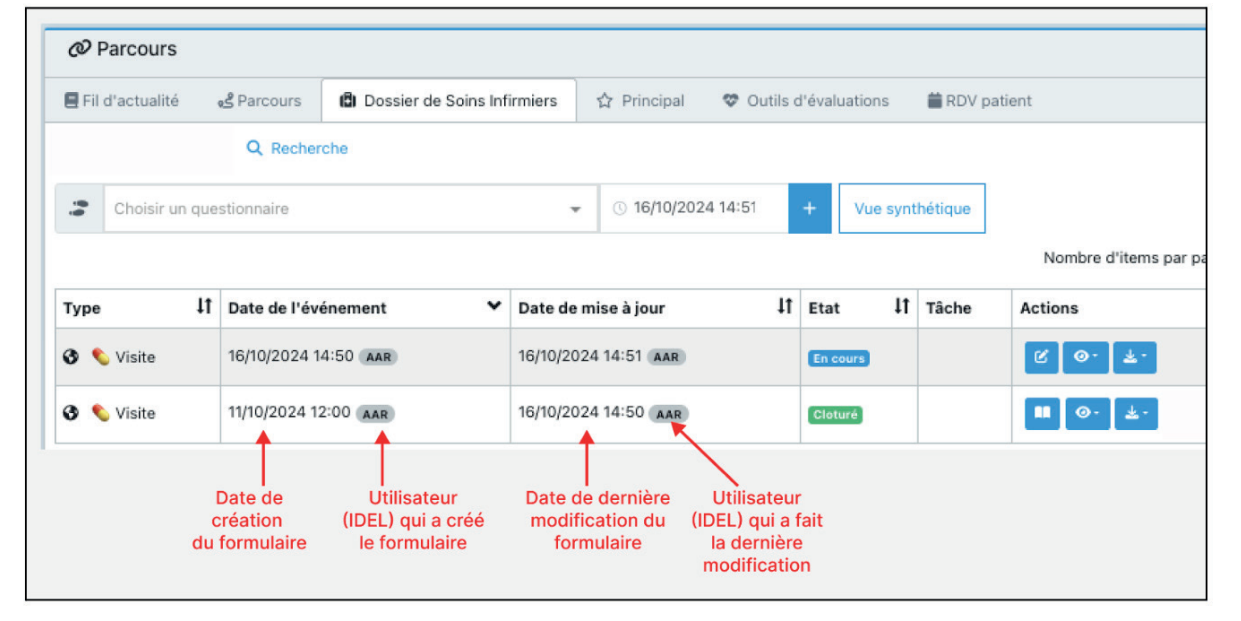

Un formulaire Visite non clôturé peut être réouvert et modifié en cliquant sur le bouton 🧭 :

| Etat     | ţţ | Tâche | Modifier |
|----------|----|-------|----------|
| En cours |    |       | C C      |

Un formulaire Visite Clôturé ne peut qu'être consulté en cliquant sur le bouton 🛄 :

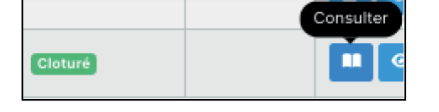

## 7.2 - Droits d'accès

AZUREZO est un outil de coordination qui permet le partage des informations patient avec les intervenants pertinents.

Les droits d'accès au formulaire Visite répondent aux règles suivantes :

- **CERCLE DE SOINS** : pour qu'un professionnel de santé puisse accéder au dossier, il faut qu'il soit <u>habilité dans</u> <u>le cercle de soins.</u>
- **MÉTIER** : si un professionnel de santé est habilité sur un dossier, il accède au formulaire Visite en fonction de sa profession (de son rôle pour le patient) :
  - Infirmier : lecture / écriture
  - Pharmacien, médecin, sage femme : lecture seule
  - Aucun autre profil n'accède au formulaire